### ІНСТРУКЦІЯ ВИКЛАДАЧА

| I. Вхід в систему Електронного журналу                  | 2 |
|---------------------------------------------------------|---|
| II. Робота з Головною панеллю керування                 | 3 |
| III. Робота з Електронним журналом успішності студентів | 3 |
| а. Функціонал та зовнішній вигляд журналу               | 3 |
| б. Внесення та редагування оцінок                       | 5 |

## УВАГА! Веб-адреса електронного журналу – ez.vnmu.edu.ua

#### I. Вхід в систему Електронного журналу

Для входу на стартову сторінку Електронного журналу ВНМУ в стрічці адреси будьякого браузера ввести **ez.vnmu.edu.ua** і натиснути клавішу **Enter** (1).

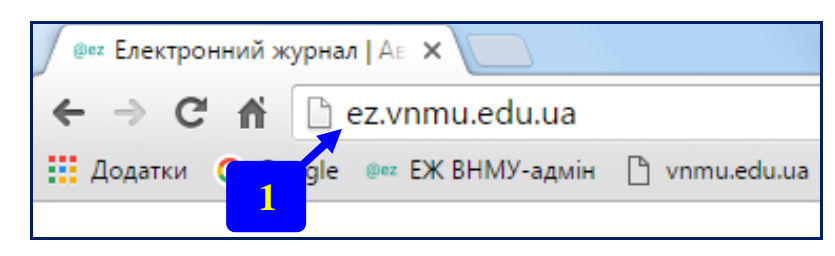

На стартовій сторінці в правій верхній частині доступні такі закладки: **Додаток** (дозволяє перейти до спрощеної версії Електронного журналу, зокрема, можливості використання мобільних пристроїв для роботи з ЕЖ), **Довідка** (коротка інструкція з користування системою) та **Підтримка** (при виникненні проблем по роботі з ЕЖ є можливість написати електронного листа адміністратору).

Для початку роботи з ЕЖ необхідно натиснути на кнопку **розпочати роботу**, після чого відбувається перехід на сторінку авторизації в системі.

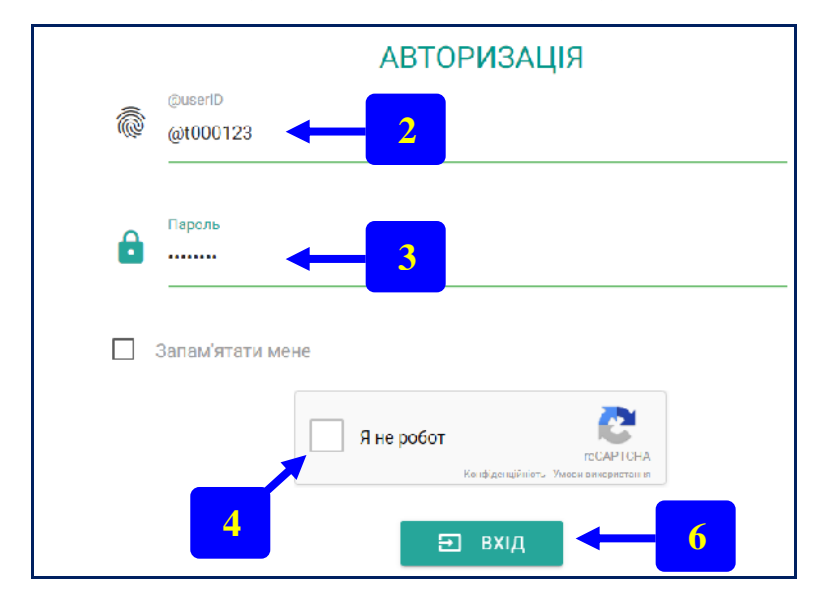

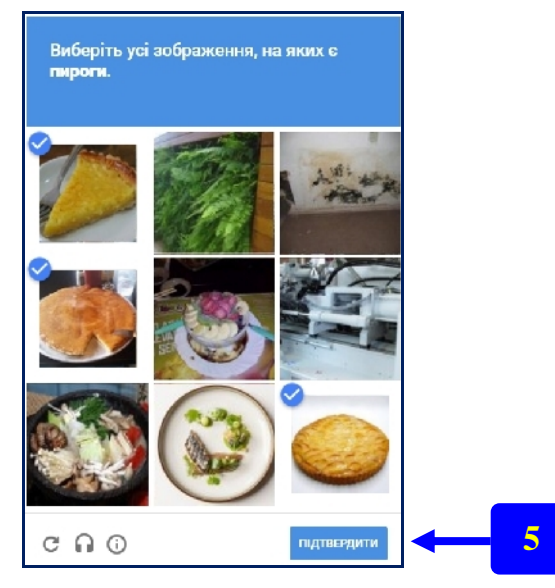

Для авторизації необхідно ввести Ваш @userID (2) (унікальний ідентифікатор викладача в системі ЕЖ, він буде виданим Вам модератором кафедри), призначений для роботи з ПЕРСОНАЛЬНИЙ та пароль (3), також виданий Вам Електронним журналом модератором кафедри (не плутати з паролем до електронної пошти). Далі необхідно підтвердити, що Ви – реальна людина. Для цього використовується САРТСНА (англ., «completely automated public turing test to tell computers and humans apart» повністю автоматизований публічний тест Тюрінга для розрізнення комп'ютерів і людей). Вам необхідно клацнути в полі біля напису «Я не робот» (4), при цьому відкриється вікно із набором певних фотографій, з яких потрібно вибрати всі зображення згідно завдання та натиснути кнопку «ПІДТВЕРДИТИ» (5). Після цього натисніть кнопку «ВХІД» (6).

#### II. Робота з Головною панеллю керування

На Головній панель керування вгорі справа доступні такі закладки:

Додаток Довідка Підтримка Журнали Вихід

Про **Додаток**, **Довідку** та **Підтримку** було сказано вище. Закладка **Журнали** дозволяє переходити до списку доступних Вам журналів для роботи з ними. Кнопка **Вихід** призначена для завершення роботи з ЕЖ та виходом з нього.

| 2 | Вітаю, Г | <b>Грищенко Ю.В.</b> (195.177.236.68) |                 |                 |       |      |               |        |                     |     |  |
|---|----------|---------------------------------------|-----------------|-----------------|-------|------|---------------|--------|---------------------|-----|--|
|   |          |                                       |                 |                 |       |      |               |        |                     |     |  |
|   | ID       | Назва                                 | Дисципліна      | Кафедра         | Група | Курс | Спеціальність | Оцінки | Оновлено            | Дія |  |
| ⊞ | 2        | Тестовий журнал №2                    | Анатомія людини | Анатомії людини | 1-A   | 1    | Медицина №1   | 56     | 2016-09-11 17:35:36 | 0   |  |
|   |          | Показано запис<br>Вебого запис        |                 |                 |       |      |               |        |                     |     |  |

Нижче розташована інформація про **ПІБ викладача** та **ІР-адреса**, з якої здійснено вхід в систему ЕЖ.

Далі розташовані електронні журнали обліку відвідувань та успішності студентів. Про кожен журнал представлена така інформація: **ID журналу** (його унікальний номер в системі серед усіх журналів), назва журналу, дисципліна, кафедра, група, курс, спеціальність, кількість оцінок в журналі (з урахуванням кількості "нб"), час останнього оновлення будь-якої інформації в журналі.

Зліва в стрічці про інформацію журналу розташований квадратик Ш зеленого кольору, коли модератор дозволив вносити інформацію в журнал, і сірого кольору, якщо модератор заблокував можливість вносити будь-яку інформацію в журнал, тобто заблокував його.

#### III. Робота з Електронним журналом успішності студентів

а). Значок <sup>(O)</sup> в правій частині стрічки інформації про журнал (під написом Дія) дозволяє перейти безпосередньо до внесення та редагування оцінок в журналі певної групи. На сторінці кожного журналу розташована інформація про ПІБ викладача та ІР-адреса, з якої здійснено вхід в систему ЕЖ.

| ж | (урнал з медінформатики 1-А, 2 курс, 2016/17 н.р.                                                                                                    |      |                                    |             |     |     |       |        |       |          |      |           |         |         |        |       |    |    |    |       |    |    |    |    |    |      |           |           |
|---|----------------------------------------------------------------------------------------------------|------|------------------------------------|-------------|-----|-----|-------|--------|-------|----------|------|-----------|---------|---------|--------|-------|----|----|----|-------|----|----|----|----|----|------|-----------|-----------|
|   | <ul> <li>Дисципліна: Медична інформатика</li> <li>Курс: 2</li> <li>Слеціальність: Лікупальна справа</li> <li>Трупа: 1 А</li> <li>Викладач: старший викледач Коваль Борис Федорович</li> <li>Остание оновления: 2016-10406-11:15:28</li> <li>Середній бал: 3:96</li> </ul> |      |                                    |             |     |     |       |        |       |          |      |           |         |         |        |       |    |    |    |       |    |    |    |    |    |      |           |           |
|   |                                                                                                    |      |                                    |             |     |     |       |        |       |          |      |           |         |         |        |       |    |    |    |       |    |    |    |    |    |      |           |           |
|   | N۲                                                                                                    | ID   | ПБ                                 | 1           | 2   | 3   | 4     | 5      | 6     | 7        | 8    | 9 1       | 0 11    | 12      | 13     | 14    | 15 | 16 | 17 | 18 19 | 20 | 21 | 22 | 23 | 24 | 25 Σ | ECTS(120) | ECTS(200) |
| Ð | 1                                                                                                    | 1652 | Абдаллах Абдель Мохсен Алі Гогазех | <b>476</b>  | H/6 | 3   | (ID:2 | 726) K | одува | ння та и | ласи | фікація м | едико ( | Sianori | чних д | аних. |    |    |    |       |    |    |    |    |    |      |           |           |
| ¢ | 2                                                                                                    | 1653 | Гома Регіна Футі Кібінда           | 0           | 8   | 3   |       |        |       |          |      |           |         |         |        |       |    |    |    |       |    |    |    |    |    |      | -         |           |
| • | з                                                                                                    | 1643 | Давидова Вікторія Олегівна         | 0           | 4   | 4   |       |        |       |          |      |           |         |         |        |       |    |    |    |       |    |    |    |    |    | 4.00 | 96        | 160       |
| 8 | 4                                                                                                    | 1654 | Ештефанія Нурія Сімба Мгуамба      | <b>47</b> 6 | 4/6 | H/6 |       |        |       |          |      |           |         |         |        |       |    |    |    |       |    |    |    |    |    |      |           |           |
| * | 5                                                                                                    | 1644 | Коваленко Владислав Костянтинов    | 3           | 4   | 4   |       |        |       |          |      |           |         |         |        |       |    |    |    |       |    |    |    |    |    | 3.67 | 88        | 147       |
| + | 6                                                                                                    | 1645 | Кралчук Катерина Юріїнна           | 4           | 5   | 4   |       |        |       |          |      |           |         |         |        |       |    |    |    |       |    |    |    |    |    | 4.33 | 104       | 173       |

У верхній лівій частині журналу групи відображається інформація про назву журналу, курс, спеціальність, групу, викладача, час останнього оновлення будь-якої інформації та середній бал успішності всієї групи.

Нижче цього розташований журнал групи, схожий на таблицю Excel, в якій є такі стовпці: порядковий номер студента в групі (поле №), унікальний ідентифікатор студента в базі всіх студентів (поле ID), ПІБ студента (поле ПІБ). Далі розташовані стовпці з номерами тем календарного плану (поля від 1 до n), кожен з яких відповідає за конкретну тему тематичного плану. При наведенні на конкретну цифру з'являється ID відповідної теми календарного плану та її назва. В наступній колонці журналу представлена інформація про середній бал студента з даного предмету (поле  $\Sigma$ ) при умові, що у студента немає оцінок "2" та невідпрацьованих "нб", в іншому випадку дане поле не буде заповнене. Останні дві колонки в журналі (поля ECTS(120) і ECTS(200)) — це автоматично переведений середній бал з предмету по 120-бальній (для диференційного заліку) і по 200-бальній шкалі (для заліку).

Кожна оцінка в журналі відображається в кружечку певного кольору:

"**2**" – **червоного**, "**3**" – **помаранчевого**, "**4**" – **синього**, "**5**" – **зеленого**, пропуск заняття "**нб**" – в кружечку **темно-сірого** відтінку.

При наведенні на певну оцінку в додатковому вікні з'являється наступна інформація: ID даної оцінки в системі Електронного журналу (запис **ID**), дата проведення заняття (запис **Дата**); інформація про викладача, який вніс оцінку в ЕЖ групи (запис **Викладач**); дата і час створення запису (внесення оцінки) в базу ЕЖ (запис **Створено**).

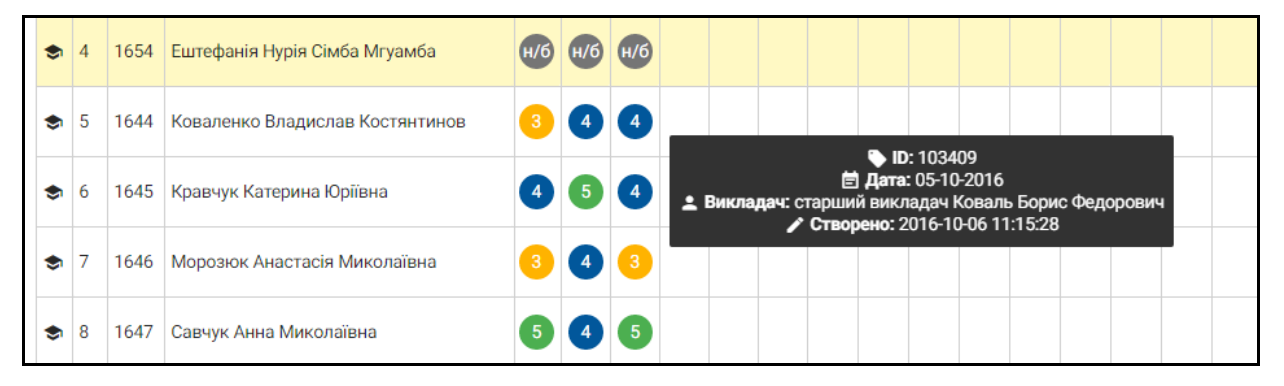

Також на цій закладці буде відображатись інформація про дату і час внесення позитивної оцінки замість оцінки "2". Сама оцінка, на яку відпрацьовано (2, 3, 4 або 5), буде відображатись в клітинці рожевого кольору.

Запис про відпрацювання «**нб**» також буде відображено на даній закладці, а саме: дата внесення оцінки замість «**нб**» (запис **Оновлено**), причина пропуску заняття ("причина поважна", "в мережі занять", "чергування", "донор", "прогул"). Сама оцінка, на яку відпрацьовано «**нб**» (2, 3, 4 або 5), буде відображатись в клітинці рожевого кольору.

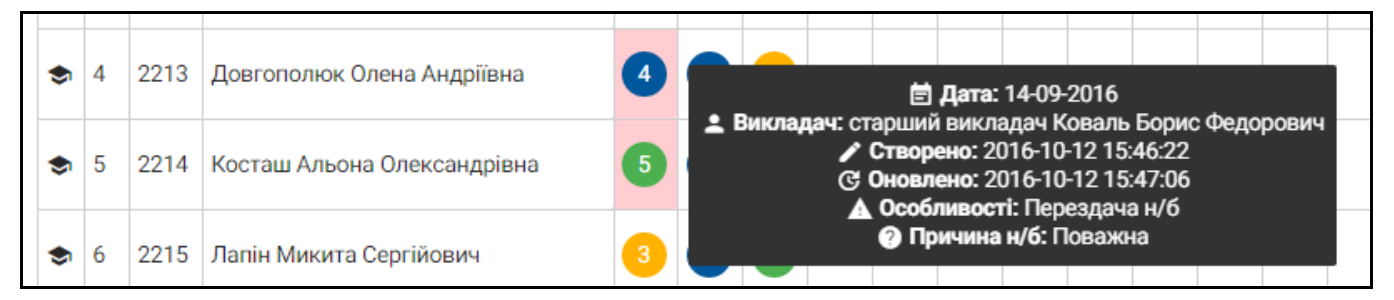

В нижній правій частині сторінки є дві кнопки — Завантажити і Друкувати, застосування яких відповідно дозволить завантажити з ЕЖ журнал конкретної групи в MS Excel для подальної статистичної обробки даних (при потребі), а також роздрукувати журнал на листі формату А4.

#### **б)**. Внесення оцінок в журнал можливе двома способами.

<u>Спосіб 1.</u> Необхідно натиснути на кнопку <u>внести оцінки</u>, розташовану в нижній лівій частині екрану після списку студентів групи (<u>список групи формується в</u> <u>алфавітному порядку</u>, <u>тому рекомендується уважно вносити оцінки в групах, де</u> <u>навчаються іноземні студенти</u>). При цьому відкриється вікно редактора оцінок, в якому у верхній частині екрану є попередження:

Уважно перевіряйте внесені оцінки, тому що після запису в базу даних внести зміни буде неможливо!

Перше, що треба зробити – вибрати тему заняття з випадаючого списку тем (чорний трикутник в правій частині екрану в стрічці **Тема**). Потім необхідно вказати *РЕАЛЬНУ* дату проведення заняття, для чого потрібно клацнути на стрічку **Дата**.

У календарі, що при цьому відкриється, потрібно вибрати **РЕАЛЬНУ** дату проведення заняття і клацнути на неї лівою кнопкою "миші", після чого натиснути на кнопку **Закрити**, розташовану в правій нижній частині календаря.

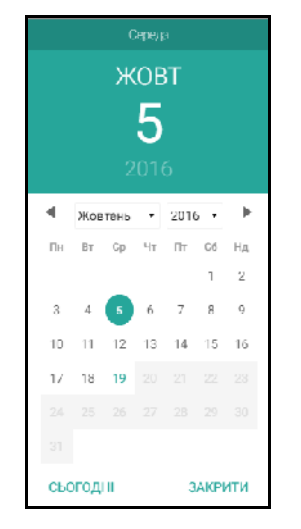

За замовчуванням в календарі стоїть поточна дата. Наступні дати, які йдуть після сьогоднішньої, заблоковані.

Далі **КОЖНОМУ** студенту потрібно вибрати оцінку з випадаючого списку (чорний трикутник вершиною вниз ▼ в правій частині екрану в стрічці **Оберіть оцінку**).

УВАГА! Запис "н/з" означає, що студент <u>не</u> <u>отримав</u> "зараховано" на <u>заліковому</u> (<u>підсумковому</u>) занятті. ВЕЛИКЕ прохання – <u>не плутати</u> даний запис із записом "н/б", який означає <u>відсутність студента на занятті</u>.

| исок             | студентів                                  |
|------------------|--------------------------------------------|
| 1. Аврал<br>н/б  | ленко Ольга Володимирівна (ID:12)          |
| 2. Бакар         | жіев Анатолій ігорович (ID:13)             |
| 2<br>3. Герцу    | н Алена Андріївна (ID:14)                  |
| 4                |                                            |
| 4. Горяін<br>Обе | юва Поліна Олегіана (ID:15)<br>ОГТЬ ОЦІНКУ |
| н/з              |                                            |
| н/б              |                                            |
| 2                |                                            |
| 3                |                                            |
| 4                |                                            |
|                  |                                            |

В процесі внесення оцінок (до натискання на кнопку **В** зберегти) викладач має право на зміну оцінки, якщо він її вніс помилково. Для цього потрібно вибрати її повторно з випадаючого списку оцінок.

Після внесення всіх оцінок ОБОВ'ЯЗКОВО потрібно натиснути кнопку В зберети , яка розташована в правій нижній частині екрану!!!

<u>Спосіб 2.</u> Необхідно навести вказівник "миші" на **НОМЕР ТЕМИ ЗАНЯТТЯ**, за яке потрібно внести оцінки. При цьому замість звичної *однонаправленої* стрілки **К** з'явиться *двонаправлена вертикальна* стрілка **\$**, після чого клацнути на ліву кнопку "миші". В результаті перед Вами відкриється вікно редактора оцінок, в якому у верхній частині екрану є попередження:

Уважно перевіряйте внесені оцінки, тому що після запису в базу даних внести зміни буде неможливо!

# Тему заняття з випадаючого списку вибирати вже <u>не</u> <u>потрібно</u>, бо вона вписана системою автоматично.

Викладачу залишається тільки вибрати **РЕАЛЬНУ** дату проведення заняття і внести оцінки за алгоритмом, як описано **в способі №1**.

При правильному заповненні всіх потрібних полів система видасть таку інформацію:

| • | 🕑 Оц | інки внесено       |                 |                 |       |      |               |        |                              |                  |
|---|------|--------------------|-----------------|-----------------|-------|------|---------------|--------|------------------------------|------------------|
|   | ID   | Назва              | Дисципліна      | Кафедра         | Група | Курс | Спеціальність | Оцінки | Оновлено                     | Дія              |
| ⊞ | 2    | Тестовий журнал №2 | Анатомія людини | Анатомії людини | 1-A   | 1    | Медицина №1   | 56     | 2016-09-11 17:35:36          | Ø                |
|   |      |                    |                 |                 |       |      |               |        | Показано запи<br>Всього запи | сів: 1<br>сів: 1 |

При цьому кількість оцінок збільшиться на величину внесених за певне заняття.

В противному випадку (пропущено хоча б одну оцінку) викладач побачить наступну картинку:

| ÷ | Вітаю, <b>Грищенко Ю.В.</b> (195.177.236.68)   |
|---|------------------------------------------------|
|   |                                                |
| 8 | Будь ласка, внесіть оцінки для всіх студентів! |

Редагування оцінок "**2**" та пропущених занять "**нб**" доступне при наведенні на них лівою кнопкою миші, при цьому цьому з'являється значок у вигляді кулькової ручки. Потрібно клацнути лівою кнопкою миші на "**2**" (або "**нб**") і вибрати необхідну оцінку (у випадку з "**нб**" потрібно спочатку вибрати з випадаючого списку причину пропуску, а потім вибрати оцінку, на яку відпрацьовано заняття).

Для заповнення оцінками решти журналів груп необхідно перейти на список всіх журналів натисканням на кнопку **Журнали** у верхній правій частині екрану.

При спробі викладача повторно внести оцінки за певну тему або виправити конкретному студенту оцінку 3, 4 або 5 на будь-яку іншу викладач побачить перед собою на екрані запис про те, що цього зробити неможливо — всі оцінки в ЕЖ ставляться тільки 1 раз (з можливістю виправлення оцінки 2 на іншу та внесення інформації про перездачу "нб" на оцінку 2, 3, 4 або 5)!!!

|   | •  | Вітаю, <b>Грищенко Ю.В.</b> (199 | 5.177.236.68)   |                 |       |      |               |        |                     |     |
|---|----|----------------------------------|-----------------|-----------------|-------|------|---------------|--------|---------------------|-----|
|   |    |                                  |                 |                 |       |      |               |        |                     |     |
| ( | ×  | Оцінки за дану тему вже в        | иставлено!      |                 |       |      |               |        |                     |     |
|   |    |                                  |                 |                 |       |      |               |        |                     |     |
|   | ID | Назва                            | Дисципліна      | Кафедра         | Група | Курс | Спеціальність | Оцінки | Оновлено            | Дія |
| ▦ | 2  | Тестовий журнал №2               | Анатомія людини | Анатомії людини | 1-A   | 1    | Медицина №1   | 42     | 2016-09-07 04:59:56 | Ø   |
|   |    | Показано записі<br>Всього записі |                 |                 |       |      |               |        |                     |     |

На період, коли викладач якоїсь групи (наприклад, 1-А) захворів і знаходиться на лікарняному, або поїхав у відрядження, або поїхав на курси підвищення кваліфікації, або пішов у відпустку, або взяв відгули, або пішов в наукову відпустку тощо посеред навчального семестру, модератор згідно рішення завідувача кафедри вносить правки в розділі Налаштування журналу, призначаючи цю групу (1-А) іншому викладачу. Від цього моменту біля оцінки студента за певну тему буде стояти прізвище нового викладача, який читає заняття в цій групі та вносить оцінки в Електронний журнал. Після повернення попереднього викладача на роботу модератор (при потребі) призначає дану групу йому.